# 上海师范大学选课操作手册(新系统)

## 1.1. 登录

建议浏览器: IE 10+浏览器、火狐浏览器、谷歌浏览器

网址输入: course.shnu.edu.cn,自动跳转到统一身份认证平台页面(图 1.1-1),用户可以使用校园卡卡号和统一身份认证密码进行登录。

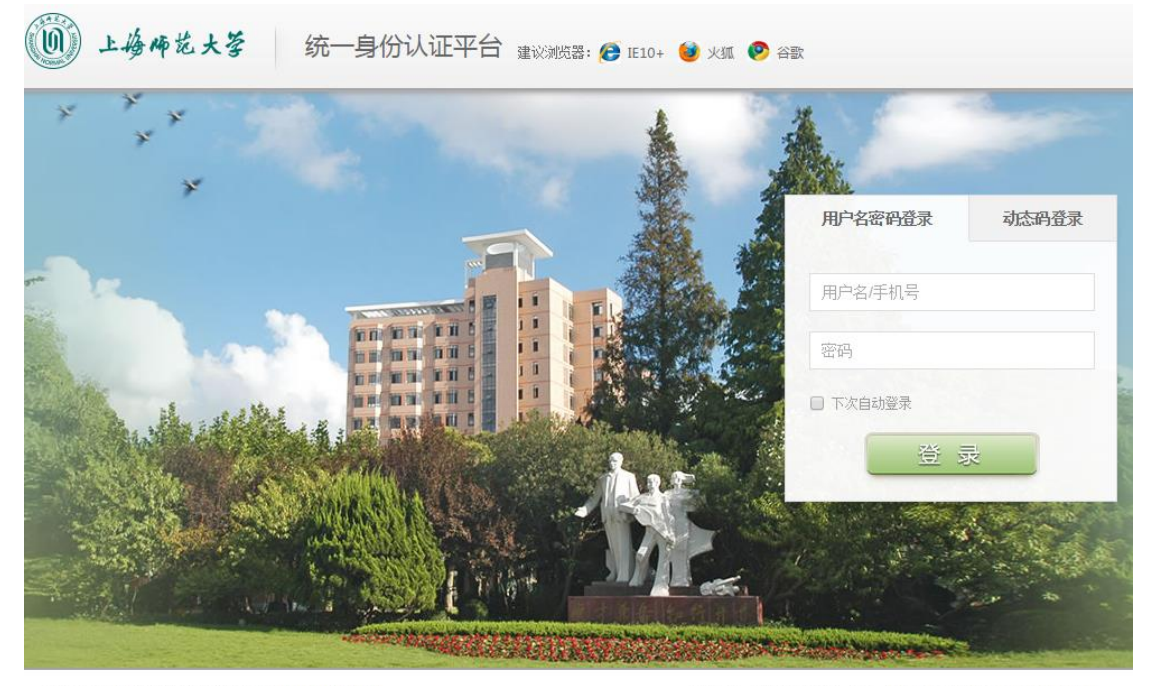

上海师范大学 | 东软集团股份有限公司 Copyright © 2016

技术支持:信息化办公室,联系: 64321010或 itoffice@shnu.edu.cn

图 1.1-1

进入学生界面(图 1.1-2)

|           |                                          | ces  | siii(00012) ≁± |
|-----------|------------------------------------------|------|----------------|
|           |                                          |      |                |
| 我的        | ▼ 欢迎信息                                   | ▼ 下载 |                |
| 学籍信息      | 欢迎使用教务系统, 今天是 2016-11-24                 | 标题   |                |
| 音养计划      |                                          | 更少   |                |
| 划完成情况     | -                                        |      |                |
| 的课来       | -                                        |      |                |
| 14.18     | -                                        |      |                |
| 267.46.14 | -                                        |      |                |
| 秋田3-49 IX | -                                        |      |                |
| 我的成绩      |                                          |      |                |
| 公共服务      | i la la la la la la la la la la la la la |      |                |
|           |                                          |      |                |
|           |                                          |      |                |
|           |                                          |      |                |
|           |                                          |      |                |
|           |                                          |      |                |
|           |                                          |      |                |
|           |                                          |      |                |
|           |                                          |      |                |
|           |                                          |      |                |
|           |                                          |      |                |

### 1.2. 选课

操作流程:

点击我的->选课,进入选课页面(图1.2-1);

### 2016-2017学年2学期 副修、通识教育选修、15级公共英语

|      | 选课轮次 1 廾放于 2016-11-20 21:23                        |
|------|----------------------------------------------------|
|      | 选课开放时间: 2016-11-20 21:27 - 2016-11-23 21:23        |
|      | 退课开放时间: 2016-11-20 21:27 - 2016-11-23 21:23        |
| 选课限制 | 按学期限制课程类别学分 ,教学班选课限制【初选】 ,选课时间冲突检查 ,不开放重修(不要和      |
|      | 只开放里说一起使用),不见计不须将在里复,,电子资币选课                       |
|      | 指定课程不能退课, 只能退到削轮次选的课                               |
| 注意事项 | 本组选课范围: 14-15级学生《副修》选课上限1门; 14-16级学生《通识教育选修课》选课上限1 |
|      | 门【该门课程可以抵充14,15级学生的综合素质类课程】,15英语能力等级A,B级的学生选《通     |
|      | 用学术英语系列》课程。 <mark>各位同学务必按照进</mark> 课须知的要求选课。       |
|      | 进入选课>>>>                                           |
|      |                                                    |

# 2016-2017学年2学期初选 送课轮次1开放于2016-11-2021:23 送课升放时间:2016-11-2021:27-2016-11-2321:23 透课开放时间:2016-11-2021:27-2016-11-2321:23 透课开放时间:2016-11-2021:27-2016-11-2321:23 透课开放时间:2016-11-2021:27-2016-11-2321:23 按学期限制课程类别学分,教学班选课限制【初选】,按全程限制课程范围,选课时间冲突检查,不开放重修(不要和只开放重修一起使用),不允许小项课程重复,电子货币选课指定课程不能透课,只能退当前轮次选的课 注意事项 注意事项 注意事項

图 1.2-1

选择对应的选课组,点击"进入选课",进入选课页面,如图 1.2-2 所示,可查看可选 课程、已选课程;在可选课程页面中,可通过添加课程序号、课程代码、课程名称、课程类 别、学分、教师、周课时、校区、备注的搜索条件,点击课程列表上方的 M,可实现对可 选课程的按条件查找。

| 2 * 2*<br>#Big: big: grow grow or distribution of distribution of distredistribution of distribution of distribut | 果程类别            |              |                    | <u>न</u>                                                                                                    | 选课程   |           | -1              |            | 选课限制          |          |                        |          |
|----------------------------------------------------------------------------------------------------|-----------------|--------------|--------------------|----------------------------------------------------------------------------------------------------|-------|-----------|-----------------|------------|---------------|----------|------------------------|----------|
| P20       P30       P30       P30       P300 H       P300 H       P3                                                                                                    | ▲ 公労            |              |                    |                                                                                                    |       |           | -               |            |               |          |                        |          |
| IP UB: IF UP UP UP UP UP UP UP UP UP UP UP UP UP                                                                                                    | ■ 支化<br>▲ 阻宁法修理 |              | 123                |                                                                                                    |       |           | 1. 列出           | 出培养方案中该证   | 果程类别中的可注      | 选课程。     |                        |          |
| # 66 · · · · · · · · · · · · · · · · · ·                                                                                                    | ▲ 限決            |              | 教理统计               | ł                                                                                                    |       |           | -               |            |               |          |                        |          |
| Jack         K Z HO / E         K Z HO / E <td>▲ 任诜</td> <td></td> <td>复变函数</td> <td><u>ل</u></td> <td></td> <td></td> <td></td> <td></td> <td></td> <td>9</td> <td>通识法修理积米</td> <td>制由未受</td>                                                                                                    | ▲ 任诜            |              | 复变函数               | <u>ل</u>                                                                                                    |       |           |                 |            |               | 9        | 通识法修理积米                | 制由未受     |
| 日本記書記書書理         王朝日         王朝子前电子孩币和条位. 默以为100.         超过 2 学/>         超过 2 学/>          超过 2 学/>          超过 2 学/>          超过 2 学/>           2          2          2          2          2          2          2          2          2          2          2          2          2          2          2          2          3         2          3         2          3         3         3         3         3         3         3         3         3         3         3         3         3         3         3         3         3         3         3         3         3         3         3         3         3         3 <th< th=""><th>▲ 副修</th><th></th><th>常微分方</th><th>う程</th><th></th><th></th><th></th><th>本</th><th>学期学分上限:2(已</th><th>选:0)</th><th>. 地区风险修体性关</th><th>2月17年于</th></th<>                                                                                                    | ▲ 副修            |              | 常微分方               | う程                                                                                                    |       |           |                 | 本          | 学期学分上限:2(已    | 选:0)     | . 地区风险修体性关             | 2月17年于   |
| Bit are 1 are 1                 | ▲ 通识教育选修课       | 程            |                    |                                                                                                    |       |           |                 | 本          | 学期学分上限:2(已    | 选:0)     | 明所修的课程学分               | 总和不能     |
| nr<br>PBEBAEBA <th>] 已选课程 📃</th> <th>预选课程电子货币余</th> <th>(额:100) 3. 显示当前电</th> <th>子货币剩余值,</th> <th>默认为1</th> <th>00.</th> <th></th> <th></th> <th></th> <th>į</th> <th>超过2学分。</th> <th></th>                                                                                                    | ] 已选课程 📃        | 预选课程电子货币余    | (额:100) 3. 显示当前电   | 子货币剩余值,                                                                                                    | 默认为1  | 00.       |                 |            |               | į        | 超过2学分。                 |          |
|                                                                                                    | 周数小节            | 星期日          | 星期一                | 星期                                                                                                    | =     | 星期日       |                 | 星期四        |               | 星期五      | 星期;                    | <b>∧</b> |
| L2<br>2<br>2<br>3<br>                                                                                                    | 上1              |              | 常微分方程              | 数理统                                                                                                    | sit 🛛 | 1         |                 | 复变函数       | 常             | 徽分方程     |                        |          |
|                                                                                                    | 上2              | 2            | 常微分方程              | 数理纺                                                                                                    | i计    | 1         |                 | 复变函数       | 常             | 微分方程     |                        |          |
|                                                                                                    | Ŀз              |              | 2                  | 1                                                                                                    |       | 数理统       | it              | 1          |               | 1        |                        |          |
| #       本学期的必修课程       1       2       大学英语       1       2       大学英语       1       1       1       1       1       1       1       1       1       1       1       1       1       1       1       1       1       1       1       1       1       1       1       1       1       1       1       1       1       1       1       1       1       1       1       1       1       1       1       1       1       1       1       1       1       1       1       1       1       1       1       1       1       1       1       1       1       1       1       1       1       1       1       1       1       1       1       1       1       1       1       1       1       1       1       1       1       1       1       1       1       1       1       1       1       1       1       1       1       1       1       1       1       1       1       1       1       1       1       1       1       1       1       1       1       1       1       1       1       1                                                                                                    | 上4              |              | 2                  | 1                                                                                                    |       | 数理统       | it              | 1          |               | 1        |                        |          |
| F6         1         2         5         共有2门课程在本时没可选,大学英语         1         □         □         □         □         □         □         □         □         □         □         □         □         □         □         □         □         □         □         □         □         □         □         □         □         □         □         □         □         □         □         □         □         □         □         □         □         □         □         □         □         □         □         □         □         □         □         □         □         □         □         □         □         □         □         □         □         □         □         □         □         □         □         □         □         □         □         □         □         □         □         □         □         □         □         □         □         □         □         □         □         □         □         □         □         □         □         □         □         □         □         □         □         □         □         □         □         □         □         □         □                                                                                                    | #               |              |                    |                                                                                                    |       |           | 4。本             | 学期的必修课程    |               |          |                        |          |
| F7         1         2         5.         共有 2 门课程在本时段可选。大学英语         1         1         2         5.         共有 2 门课程在本时段可选。大学英语         1         1         2         1         2         1         2         1         1         2         1         1         2         1         1         2         1         1         1         2         1         1         2         1         1         2         1         1         2         1         1         2         1         1         2         1         1         2         1         1         1         2         1         1         1         1         1         1         1         1         1         1         1         1         1         1         1         1         1         1         1         1         1         1         1         1         1         1         1         1         1         1         1         1         1         1         1         1         1         1         1         1         1         1         1         1         1         1         1         1         1         1         1         1         1                                                                                                    | 下6              | (            | 1                  | 2                                                                                                    |       | 1         | 1.1.1.1.1.1.1   | 大学英语       |               | 1        |                        |          |
| $ \begin{tabular}{ c c c c c c } \hline $\mathbf{F6}$ & $1$ & $1$ & $2$ & $1$ & $1$ & $\mathbf$                                                                                                    | 下7              |              | 1                  | 2                                                                                                    | 5.    | 共有2门课程    | 在本时段            | 可选。 大学英语   |               | 1        |                        |          |
|                                                                                                    | 下8              |              | 1                  | 2                                                                                                    | - 13  |           |                 | 复变函数       |               | 1        |                        |          |
| #         ····································                                                                                                    | 下9              |              | 1                  | 2                                                                                                    |       |           |                 | 复变函数       |               | 1        |                        |          |
| №11       Image: Constraint of the sector of the sector of              | #               | 2            |                    |                                                                                                    |       |           |                 |            |               |          |                        |          |
| %12 <td>晚11</td> <td></td> <td></td> <td></td> <td></td> <td></td> <td></td> <td></td> <td></td> <td></td> <td></td> <td></td>                                                                                                    | 晚11             |              |                    |                                                                                                    |       |           |                 |            |               |          |                        |          |
| 晚13         0         0         0         0         0         0         0         0         0         0         0         0         0         0         0         0         0         0         0         0         0         0         0         0         0         0         0         0         0         0         0         0         0         0         0         0         0         0         0         0         0         0         0         0         0         0         0         0         0         0         0         0         0         0         0         0         0         0         0         0         0         0         0         0         0         0         0         0         0         0         0         0         0         0         0         0         0         0         0         0         0         0         0         0         0         0         0         0         0         0         0         0         0         0         0         0         0         0         0         0         0         0         0         0         0         0                                                                                                    | 晚12             |              |                    |                                                                                                    |       |           |                 |            |               |          |                        |          |
| 晚14            6. 点击可查看可选课程页面      8. 可通过添加课程序号、课程代码、课程名称、课程类别、学分、教师、周课时、校区、         可速率程     已速率程     7. 点击可查看已选课程页面。     8. 可通过添加课程序号、课程代码、课程名称、课程类别、学分、教师、周课时、校区、        四建程列表 宣询后上方课表会发生变化。如要显示全部课程,请索空宣询条件后角曲一次宣询。     各注的搜索条件、点击最左边搜索按钮、过滤出所需课程。     1       電程序号     確程化場     確程架別     子分     狼柳和名     均確明     仮区     前正     1       電程序号     確程化場     確保契別     子分     狼柳和名     均確明     仮区     前正     1     1       1001311022     070131102271     数学分析选讲     任选     3     影丽     3     事误校区     0/121     2     2     1       070131102271     数学分析选讲     任选     3     影丽     3     事误校区     0/142     2     2     1       070131102271     数学分析选讲     任选     3     影丽     3     事误校区     0/142     2     1     1     1     1     1     1     1     1     1     1     1     1     1     1     1     1     1     1     1     1     1     1     1     1     1     1     1     1     1     1     1     1     1     1     1     1     1     1     <                                                                                                    | 晚13             |              |                    |                                                                                                    |       |           |                 |            |               |          |                        |          |
| 6. 点击可查看可选课程页面       8. 可通过添加课程序号、课程代码、课程名称、课程类别、学分、教饰、周课时、校区、         可法罪程       已法罪程       7. 点击可查看已选课程页面。       8. 可通过添加课程序号、课程代码、课程名称、课程类别、学分、教饰、周课时、校区、         回建現列表 實确后上方课未会发生变化。如要显示全部课程, 清清空實确条件后两件一次直询。       备注的搜索条件。点击最左边搜索按钮,过滤出所需课程。       1         定课程列表 實确后上方课未会发生变化。如要显示全部课程, 清清空實确条件后两件一次直询。       备注的搜索条件。点击最左边搜索按钮, 过滤出所需课程。       1         定期中       在程名称       建程突测       分数 教师       月课时、校区、       1         定期中       6. 「1000000000000000000000000000000000000                                                                                                    | 晚14             |              |                    |                                                                                                    |       |           |                 |            |               |          |                        |          |
| 回送罪程         已述罪程         7. 自击可查看已选课程页面。         8. 可通过添加课程序号、课程代码、课程名称、课程类别、学分、教师、周课时、校区、         1           四建現3集 查询后上方课表会发生变化。如要显示全部课程,请素空查询条件后用确一次查询。         备注的搜索条件、点击最左边搜索按钮、过滤出所需课程。         1           2         2         2         6         6         6         6         6         1         1         1         1         1         1         1         1         1         1         1         1         1         1         1         1         1         1         1         1         1         1         1         1         1         1         1         1         1         1         1         1         1         1         1         1         1         1         1         1         1         1         1         1         1         1         1         1         1         1         1         1         1         1         1         1         1         1         1         1         1         1         1         1         1         1         1         1         1         1         1         1         1         1         1         1         1         1         1         1         1         1                                                                                                    | 6. 点击可查         | F看可诜课程页面     |                    | in the second second se |       |           |                 |            |               |          |                        |          |
| ····································                                                                                                    | 司法理             | 碧            | 口诗课程 7 占击可选        | 看已洗课程而而                                                                                                    |       | 0 7146344 | e tan 200 and a | ★早 浦田伊田    | <b>連邦友称</b> 連 | 田米国      | 医子 教师 国連               |          |
| □ 建程列表 查询后上方是表会发生变化。如要显示全部课程,请有空查询条件后用确一次查询。   备注的搜索 条件, 点击最 左 辺 搜索 按钮, 过滤出 拼 简 保程。                                                                                                    | -JASAK          |              | CARRAGE IN FALLINE | 自己越来往风间                                                                                                    | •     | 0. 可通过1   | 后月11日本 个主/      | 了与、林田1、四、  | 味性白柿、味        | [王关力]、 - | 子刀、我则、回床               | 1212     |
| 夜程序号         夜程(水台)         夜程名部         夜程条例         子分         税师名         月標期         夜区         資子         已法/上限         建程安排         操作           701311022         070131102271         数学分析选讲         任选         3         影丽         3         奉贤校区         0/121         二1:5年周<br>星期 - 3:4节 憲資<br>4物模A519         透理           0701311022         070131102271         数学分析选讲         任选         3         影丽         3         奉贤校区         0/121         2:16汉周<br>星期 - 6:7市 憲資<br>4物模A519         送理           0701311022         070131102271         数学分析选讲         任选         3         影丽         3         奉贤校区         0/142         2:16汉周<br>星期 - 9:7节 憲資<br>4物模A519         送理           070131102271         数学分析选讲         任选         3         影丽         3         季原校区         0/142         2:16汉周<br>星期 - 8:7节 審 愛<br>4教 能名519         送理                                                                                                    | 🔜 课程列表 🍵        | 『御后上方課表会发生变  | 化。如要显示全部课程,请测      | 青空查询条件后再做                                                                                                    | 一次查询。 | 备注的搜索     | 《条件,《           | 京击最左边搜索拉   | 冠钮, 过滤出所需     | 青课程。     |                        | 1        |
| 在程序号         在程石内         在程名称         在程久列         子分         預修用         校区         資王         已法/上限         程程文排         操作           0701311022         070131102271         数学分析选讲         任选         3         影丽         3         奉贤核区         0/121         二15年周<br>早期-3-4节 奉受<br>4枚枚A519         通用         -3-4节 奉受<br>4枚枚A519         通用         -3-4节 奉受<br>4枚枚A519         通用         -0.75         -216双周<br>早期-0.757         運用         -0.757         -216双周<br>早期-0.757         運用         -3-4节 奉受<br>4枚枚A519         -216双周<br>星期-0.757         -216双周<br>星期-0.757         -216双周<br>星期-0.757         -216双周<br>星期-0.757         -216<br>20         -216<br>20                                                                                                    | 26              |              |                    | 1.                                                                                                    |       |           |                 |            |               |          |                        |          |
| 0701311022<br>71.01         070131102271         數学分析选讲         任选         3         影丽         3         奉贤敬区         0/121         21.5年周<br>星期 - 3.4节 豪贤<br>4教報(8.519)         通           0701311022<br>71.03         070131102271         數学分析选讲         任选         3         影丽         3         奉贤敬区         0/121         21.5年周<br>星期 - 6.7节 豪贤<br>4教報(8.519)         通           0701311022<br>71.03         070131102271         數学分析选讲         任选         3         影丽         3         奉贤敬区         0/142         21.6万四<br>星期 - 3.4节 奉贤<br>4教報(8.519)         透環<br>2葉用 - 8.9节 奉贤         透環                                                                                                    | 课程序号            | 课程代码         | 课程名称               | 课栏类别                                                                                                    | 子分    | 教师姓名      | 尚课时             | 夜区         | 首汪            | 已选/上限    | 课程安排                   | 操作       |
| 0701311022<br>71.01         070131102271         数学分析选讲         任选         3         影丽         3         奉贤校区         0/121         単冊 - 3+市 章次<br>編載A519<br>-1-6周         送课           0701311022<br>71.03         070131102271         数学分析选讲         任选         3         影丽         3         奉贤校区         0/121         単冊 - 3+市 章次<br>編載A519         送课           0701311022<br>71.03         070131102271         数学分析选讲         任选         3         影丽         3         奉贤校区         0/142         100<br>-10.03<br>-1.16周<br>星期 - 0-7h 奉贤<br>4数模A519         送课                                                                                                    |                 |              |                    |                                                                                                    |       |           |                 |            |               |          | 1-15单周                 |          |
| 0701311022<br>71.01         070131102271         數学分析选讲         任选         3         影丽         3         奉贤核区         0/121         1.0.60<br>里期-6-7节 奉贤<br>4教校519           070131102271         数学分析选讲         任选         3         影丽         3         奉贤校区         0/121         1.0.60<br>里期-6-7节 奉贤<br>4教校519         2-16次個<br>2-16次個<br>里期-0-9节 奉贤<br>4教校A519           070131102271         数学分析选讲         任选         3         影丽         3         季贤校区         0/142         1.0.60<br>里期-0-9节 奉贤<br>4教校A519         2.1.60<br>2.1.60<br>里期-0-9节 奉贤<br>4校校A519                                                                                                    | 0701311022      |              |                    | 52 E                                                                                                    |       | 1000      |                 | \$175,2755 |               |          | 星期一 3-4节 奉炎<br>4約燃∧510 |          |
| 0701311022<br>71.03         070131102271         数学分析选讲         任选         3         影丽         3         奉贤枝区         24歳<br>(4)<br>(4)<br>(4)<br>(4)<br>(4)<br>(4)<br>(4)<br>(4)<br>(4)<br>(4)                                                                                                    | 71.01           | 070131102271 | 数学分析选讲             | 任选                                                                                                    | 3     | 彭丽        | 3               | 奉贤校区       |               | 0/121    | 1-16周                  | 选课       |
| 0701311022<br>71.03         070131102271         数学分析选讲         任选         3         影丽         3         奉贤校区         0/142         1-16周<br>2期- 3-4节 奉贤<br>4教權A519<br>1-16周<br>星期- 0-9节 奉贤<br>4教權A119                                                                                                    | And Appendix    |              |                    |                                                                                                    |       |           |                 |            |               |          | 星期- 6-7节 奉贤            | 50       |
| 0701311022<br>71.03 070131102271 数学分析选讲 任选 3 彭丽 3 奉贤校区 0/142 1-16周<br>星期 - 9-4节 奉贤<br>4教被A519 送课<br>星期 - 9-9节 奉贤<br>4教被A519 1-16周<br>星期 - 9-9节 奉贤                                                                                                    | -               |              |                    |                                                                                                    |       |           | -               |            |               | -        | 4教授A519                |          |
| 0701311022<br>71.03         070131102271         数学分析选讲         任选         3         彰丽         3         奉贤校区         0/142         4軟樓A519<br>1-16周<br>星期         送课           2         1         6         9         5         第         1         6         1         6         1         6         1         6         1         6         1         6         1         6         1         6         1         6         1         6         1         6         1         6         1         6         1         6         1         6         1         6         1         6         1         6         1         6         1         6         1         6         1         6         1         6         1         6         1         6         1         6         1         6         1         6         1         6         1         6         1         6         1         6         1         6         1         6         1         6         1         6         1         1         1         1         1         1         1         1         1         1         1         1         1         1                                                                                                    |                 |              |                    |                                                                                                    |       |           |                 |            |               |          | 2-10以周<br>星期-3-4节 泰贤   |          |
| 71.03 00151102211 数于方面运动 112 5 20m 5 中XRE 0112 1-16周 24<br>星期 - 8-9节 泰贤<br>4数指3110                                                                                                    | 0701311022      | 070131102271 | 粉学分析诗进             | 红诗                                                                                                    | 3     | 吉/ 66     | 3               | 秦贤检区       |               | 0/142    | 4教楼A519                | 进课       |
| 生期 − 5*97 ■ 本穴<br>  4秒#2.110                                                                                                    | 71.03           | 0/01311022/1 | 8X T 75 VI A2WI    | 11.72                                                                                                    | 5     | 347 00    |                 | *×116      |               | 0/142    | 1-16周                  | 10 M     |
|                                                                                                    |                 |              |                    |                                                                                                    |       |           |                 |            |               |          | 生期- 8-9节 奉页<br>4勤襟A119 |          |

图 1.2-2

在选课页面,可实现选课和退课操作;

1) 选课

方法一:如图 1.2-3 所示,在可选课程页面中,点击所要选择的课程后面的选课

按钮;如本轮次选课为初选,将采用电子货币选课【所选课程的货币权重越大,选 中概率越高,相同货币权重随机】,电子货币的初始值为100,在显示输入电子货币

框上(图 1.6-4),输入为此课程花费的电子货币数,点击 提交,即可完成该课程的选课操作。

| - 已选课程 | 预选课程 | 电子货币余额:100 |  |
|--------|------|------------|--|

| 周赦小节 | 星期日 星期一 |       | 星期二  | 星期三     | 星期四  | 星期五   | 星期六 |
|------|---------|-------|------|---------|------|-------|-----|
| 上1   |         | 常微分方程 | 数理统计 | 1       | 复变函数 | 常微分方程 |     |
| 上2   |         | 常微分方程 | 数理统计 | 1       | 复变函数 | 常微分方程 |     |
| 上3   |         | 2     | 1    | 数理统计    | 1    | 1     |     |
| 上4   |         | 2     | 1    | <b></b> | 1    | 1     |     |
| #    |         |       |      |         |      |       |     |
| 下6   |         | 1     | 2    |         | 大学英语 | 1     |     |
| 下7   |         | 1     | 2    |         | 大学英语 | 1     |     |
| 下8   |         | 1     | 2    |         | 复变函数 | 1     |     |
| 下9   |         | 1     | 2    |         | 复变函数 | 1     |     |
| #    |         |       |      |         |      |       |     |
| 晚11  |         |       |      |         |      |       |     |
| 晚12  |         |       |      |         |      |       |     |
| 晚13  |         |       |      |         |      |       |     |
| 晚14  |         |       |      |         |      |       |     |

| 可选课                 | 程            | 已选课程         |              |       |      |     |      |    |       |                                                                     |    |
|---------------------|--------------|--------------|--------------|-------|------|-----|------|----|-------|---------------------------------------------------------------------|----|
| 📰 课程列表 🎂            | 询后上方课表会发     | 生变化。如要显示全部课程 | 呈,请清空查询条件后再做 | 一次查询。 |      |     |      |    |       |                                                                     | 1  |
| <i>8</i> 6          |              |              |              |       |      |     |      |    |       |                                                                     |    |
| 课程序号                | 课程代码         | 课程名称         | 课程类别         | 学分    | 教师姓名 | 周课时 | 校区   | 备注 | 已选/上限 | 课程安排                                                                | 操作 |
| 0701311022<br>71.01 | 070131102271 | 数学分析选讲       | 任选           | 3     | 颤丽   | 3   | 奉贤校区 |    | 0/121 | 1-15单周<br>星期— 3-4节 奉贤<br>4教楼A519<br>1-16周<br>星期— 6-7节 奉贤<br>4教楼A519 | 选课 |
| 0701311022<br>71.03 | 070131102271 | 数学分析选讲       | 任选           | 3     | 前道   | 3   | 奉贤校区 |    | 0/142 | 2-16双周<br>星期— 3-4节 奉贤<br>4教楼A519<br>1-16周<br>星期— 8-9节 奉贤<br>4教楼A119 | 选课 |

图 1.2-3

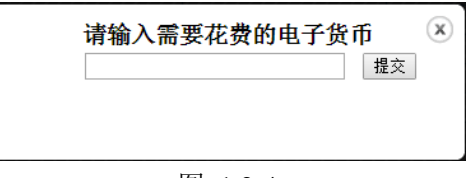

图 1.2-4

在已选课程页面(图 1.2-5)会看到所选课程信息、花费货币值、剩余货币值, 课表中会显示所选课。

| 已选课程 | 预选课程 电子资币余额 | ·98 剩余电子货币值 |                |      |      |       |     |
|------|-------------|-------------|----------------|------|------|-------|-----|
| 周数小节 | 星期日         | 星期一         | 星期二            | 星期三  | 星期四  | 星期五   | 星期六 |
| 上1   |             | 常微分方程       | 数理统计           | 1    | 复变函数 | 常微分方程 |     |
| 上2   |             | 堂微分方程       | 数理统计           | 1    | 复变函数 | 常微分方程 |     |
| 上3   |             | 数学分析选讲      | 1              | 数理统计 | 1    | 1     |     |
| 上4   |             | 数学分析选讲      | 1              | 数理统计 | 1    | 1     |     |
| #    |             |             | CONTRACTOR AND |      |      |       |     |
| 下6   |             | 数学分析选讲      | 別送昧程 2         |      | 大学英语 | 1     |     |
| 下7   |             | 数学分析选讲      | 2              |      | 大学英语 | 1     |     |
| 下8   |             | 1           | 2              |      | 复变函数 | 1     |     |
| 下9   |             | 1           | 2              |      | 复变函数 | 1     |     |
| #    |             |             |                |      |      |       |     |
| 晚11  |             |             |                |      |      |       |     |
| 晚12  |             |             |                |      |      |       |     |
| 晚13  |             |             |                |      |      |       |     |
| 晚14  |             |             |                |      |      |       |     |

| 可选择                 | <b>尾程</b>        | 已选课程   |      |    |      |     |      |    |       |                                                                     |          |           |
|---------------------|------------------|--------|------|----|------|-----|------|----|-------|---------------------------------------------------------------------|----------|-----------|
| 课程序号                | 课程代码             | 课程名称   | 课程类别 | 学分 | 教师姓名 | 周课时 | 校区   | 备注 | 已选/上限 | 课程安排                                                                | 货币值      | 操作        |
| 070131102<br>271.01 | 07013110<br>2271 | 教学分析选讲 | 任选   | 3  | 彭丽   | 3   | 奉贤校区 |    | 1/121 | 1-15单周<br>星期— 3-4节 奉贤4教楼<br>A519<br>1-16周<br>星期— 6-7节 奉贤4教楼<br>A519 | 所花费<br>2 | 货币值<br>退课 |

图 1.2-5

方法二:如图 1.2-6 所示,课表中数字代表该时段可选的教学班数,点击数字,可 弹出该课程基本信息,点击基本信息后面的选课按钮,即可完成该课程的选课操作。

| 🗌 已选课程 📒 | 预选课程 — 电子货币余额: | 100             |        |    |      |       |           |       |    |      |     |
|----------|----------------|-----------------|--------|----|------|-------|-----------|-------|----|------|-----|
| 周数小节     | 星期日            | 星期一             | 星期二    |    | 星期三  |       | 星期四       |       | 1  | 星期五  | 星期六 |
| 上1       |                | 常微分方程           | 数理统计   |    | 1    |       | 复变函数      | t     | 常  | 微分方程 |     |
| 上2       |                | 常微分方程           | 數理统计   |    | 1    |       | 复变函数      | ŧ     | 常  | 微分方程 |     |
| 上3       |                | 2               | 1      |    | 粉和毛衣 | ŀ     | 1         |       |    | 1    |     |
| 上4       |                | 课程序号            | 课程名称   | 学分 | 教师姓名 | - I   | 时间安排      | 人数    | 操作 | 1    |     |
| #        |                | 070131102271.01 | 数学分析选讲 | 3  | 彭丽   | 1-15单 | 奉贤4教楼A519 | 0/121 | 选课 |      |     |
| 下6       |                | 070131102271.03 | 数学分析选讲 | 3  | 彭丽   | 2-16双 | 奉贤4教楼A519 | 0/142 | 选课 | 1    |     |
| 下7       |                | 1               | 2      |    |      |       | 大学英语      | 5     |    | 1    |     |
| 下8       |                | 1               | 2      |    |      |       | 复变函数      | t     |    | 1    |     |
| 下9       |                | 1               | 2      |    |      |       | 复变函数      | ).    |    | 1    |     |
| #        |                |                 |        |    |      |       |           |       |    |      |     |
| 晚11      |                |                 |        |    |      |       |           |       |    |      |     |
| 晚12      |                |                 |        |    |      |       |           |       |    |      |     |
| 晚13      |                |                 |        |    |      |       |           |       |    |      |     |
| 晚14      |                |                 |        |    |      |       |           |       |    |      |     |

图 1.2-6

2) 退课

方法一:如图 1.2-7 所示,在已选课程页面中,点击所要退掉的课程后面的退课按 钮,并确认提交,即可完成该课程的退课操作。

| □已迭罪程 □ 预选课程 □ 电子货币余额:100 |     |       |      |      |      |       |     |  |  |  |  |  |
|---------------------------|-----|-------|------|------|------|-------|-----|--|--|--|--|--|
| 周数<br>小节                  | 星期日 | 星期一   | 星期二  | 星期三  | 星期四  | 星期五   | 星期六 |  |  |  |  |  |
| 上1                        |     | 常微分方程 | 数理统计 | 1    | 复变函数 | 常微分方程 |     |  |  |  |  |  |
| 上2                        |     | 常微分方程 | 数理统计 | 1    | 复变函数 | 常微分方程 |     |  |  |  |  |  |
| Ŀз                        |     | 2     | 1    | 数理统计 | 1    | 1     |     |  |  |  |  |  |
| 上4                        |     | 2     | 1    | 数理统计 | 1    | 1     |     |  |  |  |  |  |
| #                         |     |       |      |      |      |       |     |  |  |  |  |  |
| 下6                        |     | 1     | 2    |      | 大学英语 | 1     |     |  |  |  |  |  |
| 下7                        |     | 1     | 2    |      | 大学英语 | 1     |     |  |  |  |  |  |
| 下8                        |     | 1     | 2    |      | 复变函数 | 1     |     |  |  |  |  |  |
| 下9                        |     | 1     | 2    |      | 复变函数 | 1     |     |  |  |  |  |  |
| #                         |     |       |      |      |      |       |     |  |  |  |  |  |
| 晚11                       |     |       |      |      |      |       |     |  |  |  |  |  |
| 晚12                       |     |       |      |      |      |       |     |  |  |  |  |  |
| 晚13                       |     |       |      |      |      |       |     |  |  |  |  |  |
| 晚14                       |     |       |      |      |      |       |     |  |  |  |  |  |

| 1 | 可选择                 | 果程               | 已选课程  |      |    |      |     |      |    |       |                         |     |    |
|---|---------------------|------------------|-------|------|----|------|-----|------|----|-------|-------------------------|-----|----|
|   | 课程序号                | 课程代码             | 课程名称  | 课程类别 | 学分 | 教师姓名 | 周课时 | 校区   | 备注 | 已选/上限 | 课程安排                    | 货币值 | 操作 |
|   |                     |                  |       |      |    |      |     |      |    |       | 1-16周<br>星期一 1-2节 奉贤4教楼 |     |    |
|   | 070131106<br>221.01 | 07013110<br>6221 | 常微分方程 | 专必   | 4  | 邢业朋  | 4   | 奉贤校区 |    | 32/29 | A419<br>1-16周           | 指定  | 退课 |
|   |                     |                  |       |      |    |      |     |      |    |       | 星期五 1-2节 奉贤4教楼<br>A206  |     |    |
|   | 001031104           | 00103110         | 大学英语  | 公必   | 2  |      | 2   | 奉贤校区 |    | 50/52 | 1-16周<br>星期四 6-7节 奉贤3教楼 | 指定  | 退课 |
| L | 852.22              | 4852             |       |      |    |      |     |      |    |       | 508                     |     |    |

图 1.2-7

方法二:如图 1.2-8 所示,在课表中点击所要退掉的课程,可弹出该课程基本信息, 点击基本信息后面的退课按钮,并确认提交,即可实现该课程的退课操作。

| 🗌 已选课程 📒 | 预选课程 🔤 电子货币余额: | 98              |        |     |          |       |           |       |    |       |     |
|----------|----------------|-----------------|--------|-----|----------|-------|-----------|-------|----|-------|-----|
| 周赦小节     | 星期日            | 星期一             | 星期二    | 星期二 |          | 星期三   |           | 星期四   |    | 2期五   | 星期六 |
| 上1       |                | 常微分方程           | 数理统计   |     | 1        |       | 复变函数      | ý.    | 常得 | ()分方程 |     |
| 上2       |                | 常微分方程           | 数理统计   |     | 1        |       | 复变函数      | ý.    | 常得 | (分方程) |     |
| 上3       |                | 粉学分粒洗开          | 1      |     | 米什和田文森市。 | ŀ     | 1         |       |    | 1     |     |
| 上4       |                | 课程序号            | 课程名称   | 学分  | 教师姓名     |       | 时间安排      | 人數    | 操作 | 1     |     |
| #        |                | 070131102271.01 | 数学分析选讲 | 3   | 彭丽       | 1-15单 | 奉贤4教楼A519 | 1/121 | 退课 |       |     |
| 下6       |                | 070131102271.03 | 数学分析选讲 | 3   | 彭丽       | 2-16汉 | 奉贤4教楼A519 | 0/142 |    | 1     |     |
| 下7       |                | 数学分析选讲          | 2      |     |          |       | 大学英语      | 5     |    | 1     |     |
| 下8       |                | 1               | 2      |     |          |       | 复变函数      | )     |    | 1     |     |
| 下9       |                | 1               | 2      |     |          |       | 复变函数      | )     |    | 1     |     |
| #        |                |                 |        |     |          |       |           |       |    |       |     |
| 晚11      |                |                 |        |     |          |       |           |       |    |       |     |
| 晚12      |                |                 |        |     |          |       |           |       |    |       |     |
| 晚13      |                |                 |        |     |          |       |           |       |    |       |     |
| 晚14      |                |                 |        |     |          |       |           |       |    |       |     |

图 1.2-8